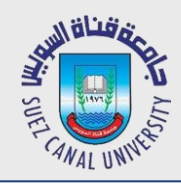

## Network Programming Lecture 6: Registration

#### Mahmoud El-Gayyar

elgayyar@ci.suez.edu.eg Elgayyar.weebly.com

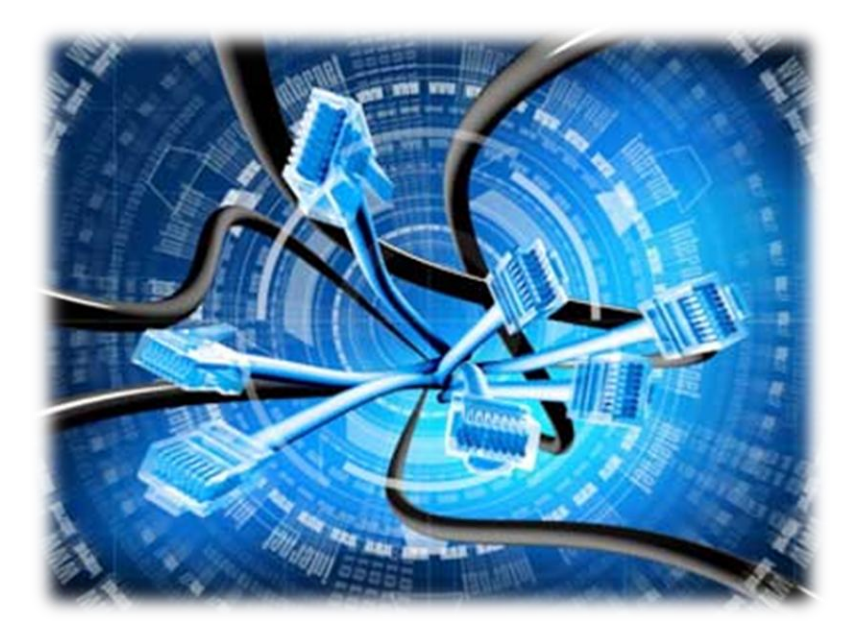

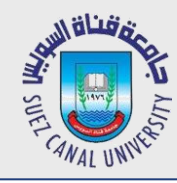

- **1.** Create Registration View in Angular
- 2. Use a password match Angular directive
- *3. Setup Satellizer for registration*
- 4. Create a registration endpoint with Express
- 5. Save a user with Mongo
- 6. Associate a user with post when making a post

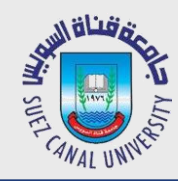

• •

#### **Change NavBar**

```
<span class="glyphicon glyphicon-home"></span>
      My Message Board
 \langle a \rangle
</div>
 <a ng-href="#">Home</a>
   <a ng-href="#/auth">Login</a>
 </div>
```

</div> </nav>

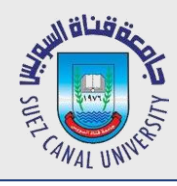

### **Creaet an Authentication View -1**

- Create a folder called **auth** in your app and create two files inside it
  - auth.html (just add hello world inside it for testing)
  - auth.controller.js
- Copy main controller class definition (first line) to auth one
  - Rename the class to AuthController
- Add new state in the router (index.router.js)

```
$stateProvider
.state('home', {
    url: '/',
    templateUrl: 'app/main/main.html',
    controller: 'MainController',
    controllerAs: 'main'
    }) //remove ;
.state('auth', {
    url: '/auth',
    templateUrl: 'app/auth/auth.html',
    controller: 'AuthController',
controllerAs: 'auth'});
```

# **Creaet an Authentication View -2**

• To be able to use our new state we have to register inside index.module.js

```
import { MainController } from './main/main.controller';
import { AuthController } from './auth/auth.controller';
...
.controller('MainController', MainController)
.controller('AuthController', AuthController)
```

- Create page layout
  - See auth.html
  - Two panels (one for login and one for registration) each contains a form with a submit button
  - <col-md-6> tag for responsiveness, in small screens it will be over each other

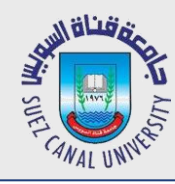

- **1.** Create Registration View in Angular
- 2. Use a password match Angular directive
- *3. Setup Satellizer for registration*
- 4. Create a registration endpoint with Express
- 5. Save a user with Mongo
- 6. Associate a user with post when making a post

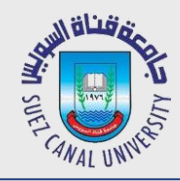

- Use an angular validation match directive from <u>here</u>
- Install (while inside the front end folder)

bower install angular-validation-match -- save

Inject angular-validation-match into your module (index.module.js)
 angular.module('myApp',['validation.match'])

- Update the form code as shown in the example
- Add the css styles to view the red lines around the boxes.

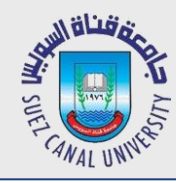

- **1.** Create Registration View in Angular
- 2. Use a password match Angular directive
- 3. Setup Satellizer for registration
- 4. Create a registration endpoint with Express
- 5. Save a user with Mongo
- 6. Associate a user with post when making a post

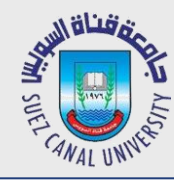

### **Install Satellizer**

- <u>Satellizer</u>: end-to-end token-based authentication module for AngularJS
  - Allow you to login using Facebook, Google, and other social accounts
- Install (while inside the front end folder)
   bower install satellizer --save
- Inject angular-validation-match into your module (index.module.js)
   angular.module('myApp', ['satellizer'])
- Configuration (index.config.js)
  - Set URL with a constant in index.module.js ( .constant('API\_URL','http://localhost:5000') )
     export function config (\$logProvider, toastrConfig, \$authProvider, API\_URL) { 'ngInject';

```
$authProvider.signupUrl = API_URL + 'auth/register';
```

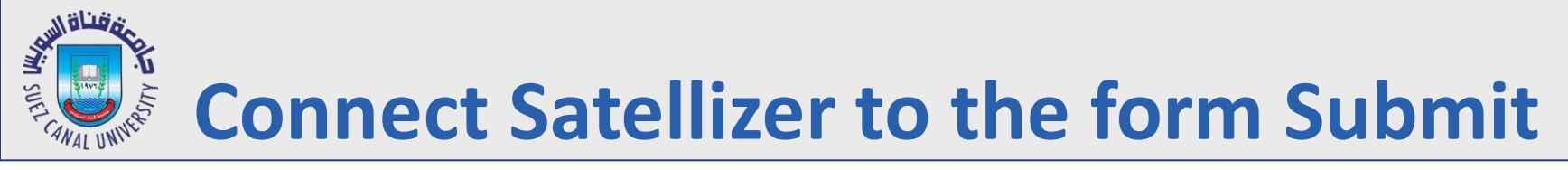

• Add ng-submit to the register form (auth.html)

```
<form name="reigster" ng-submit="auth.register()">
```

- Create the register function (auth.controller.js)
  - Test in your browser and hit submit in register form. You should get 404 error!!

```
export class AuthController {
    constructor($auth){ //satellizer service
        'ngInject';
        this.$auth = $auth;
    }
    register() {
        this.$auth.signup({email: 'test@test.com'});
    }
}
```

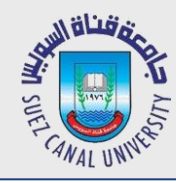

- **1.** Create Registration View in Angular
- 2. Use a password match Angular directive
- **3.** Setup Satellizer for registration
- 4. Create a registration endpoint with Express
- 5. Save a user with Mongo
- 6. Associate a user with post when making a post

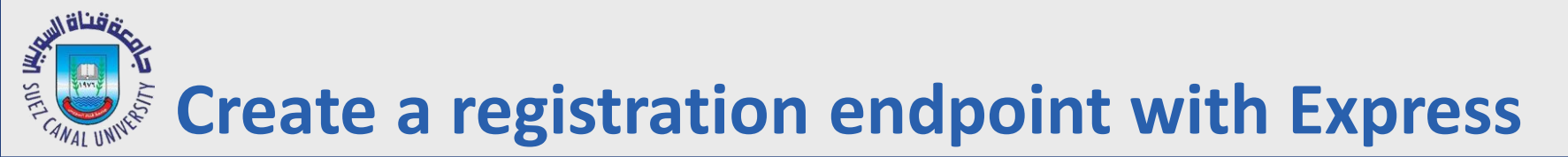

• Add new endpoint (server.js)

• *Re-run your server and test angular request.* 

# Pass the actual email and password to the registration API

• Add ng-model (auth.html), we have it already for password (ensure it is started with auth.user.\*), so just add it on the email

• Send this.user to the auth API

```
export class AuthController {
    constructor($auth){ //satellizer service
        'ngInject';
        this.$auth = $auth;
    }
    register() {
        this.$auth.signup(this.user);
    }
}
```

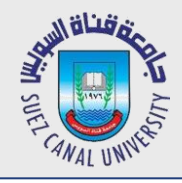

• Add ng-disabled to the submit button (auth.html)

```
<button type="submit" class="btn btn-default"
ng-disabled="register.myConfirmField.$error.match">
Submit
</button>
```

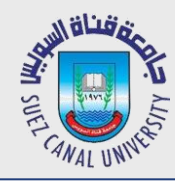

- **1.** Create Registration View in Angular
- 2. Use a password match Angular directive
- **3.** Setup Satellizer for registration
- 4. Create a registration endpoint with Express
- 5. Save a user with Mongo
- 6. Associate a user with post when making a post

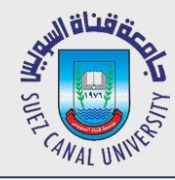

- Move the message model to a separate file
  - Create a folder called models
  - Create Message.js inside the folder
  - Cut and paste the message model form the server.js
  - Instead of saving it in a variable, just export it so it can be accessed outside

```
var mongoose = require('mongoose');
module.exports = mongoose.model('Message',{
    msg: String
});
```

Now you can import your new model inside your server

```
var Message= require (`./models/message');
```

Test your app to ensure no errors...

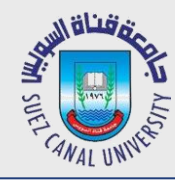

#### **Create User Model**

• Create a new file **user.js** inside models folder

```
var mongoose = require('mongoose');
```

```
module.exports = mongoose.model('User',{
    email: String,
    pwd: String
});
```

Now you can import your new model inside your server

```
var User= require (`./models/user');
```

```
• No update your post message to use the new model
app.post('/auth/register', function(req,res){
    console.log(req.body);
    var user= new User(req.body);
    user.save(function(err,result){
        if(err)
            res.status(500).send({message:err.message});
        res.status(200);
```

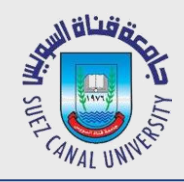

#### Test to Submit More than one Time

- Run your server, and test to submit the same email more than one time
- Check the results in the users collection in mongo console !!
- You will find the same email is stored several times and this is a not acceptable behavior
- So we have to fix that
- But first !!! Clear your server a little bit more 😊
- Move API functions inside new modules

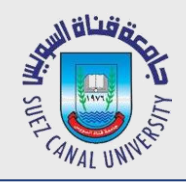

#### **Move API Functions to New Modules**

- Create a new folder called controllers
- Create a file called **auth.js**
- Export an object that contains the required function

```
var User = require('../models/user');
module.exports = {
    register: function (req, res) {
        var user = new User(req.body);
         user.save(function (err, result) {
                 if (err) {
                     res.status(500).send({
                         message: err.message
                     });
                res.status(200);
            })
        });
    }
}
```

• Now use the object in your server.js

```
var auth = require('./controllers/auth');
app.post('/auth/register', auth.register);
```

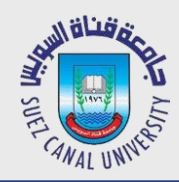

# Do the same for /api/message

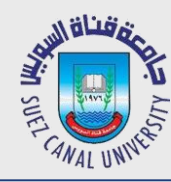

#### **Test for Email Duplication**

```
module.exports = {
    register: function (req, res) {
        User.findOne({
            email: req.body.email
        }, function (err, existingUser) {
            if(existingUser)
                return res.status(409).send({message: 'Email is already registered'});
            var user = new User(req.body);
            user.save(function (err, result) {
                if (err) {
                     res.status(500).send({
                        message: err.message
                     });
                 }
                res.status(200);
            })
        });
    }
}
```

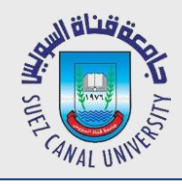

#### Let us Continue our Authentication

- We have to give the browser something back to authenticate the user.
  - Token Authentication
  - We need a token library for our server → JWT (JSON Web Token Library)
  - Navigate to your backend folder and install JWT
     npm install jwt-simple -save
  - Require in your auth controller (auth.js)

```
var jwt= require ('jwt-simple');
```

Create a function that generates the token under your module.exports
 function createToken(user) { //should be part of the token

}

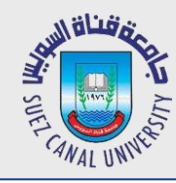

- You need to create a payload to generate a token:
  - User info (here just user id)
  - Creation time
  - Expiration time
  - To get time, we use another library called *moment (npm install moment --save)*

```
//add in the top
var moment = require('moment');
function createToken(user){ //should be part of the token
var payload={
    sub: user._id,
    iat: moment().unix(), //issued at time (current time)
    exp: moment().add(14,'days').unix()
  };
  return jwt.encode(payload, 'secret'); //encode against token secret
  //secret should be more complex and in config file
}
```

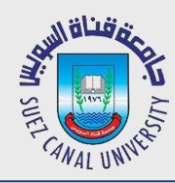

#### Send the Token Back to the Front-End

```
module.exports = {
    register: function (req, res) {
        User.findOne({
            email: req.body.email
        }, function (err, existingUser) {
            if(existingUser)
                return res.status(409).send({message: 'Email is already registered'});
            var user = new User(req.body);
            user.save(function (err, result) {
                if (err) {
                    res.status(500).send({
                        message: err.message
                    });
                }
                res.status(200).send ({token:createToken(result)});
            })
        });
    }
}
```

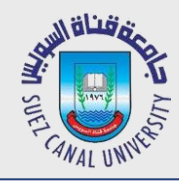

#### **Store Your Token in Browser**

- Restart Your Server
- Register a new User
- You should get back a token
  - Simply check the response of your request (inspect → Network)
- We have to use satellizer to store this token in browser local storage
  - Change register method in auth.controller.js

- Now, register a user and check your token in browser local storage
  - Inspect  $\rightarrow$  Resources  $\rightarrow$  local Storage (you should see satellizer\_token)

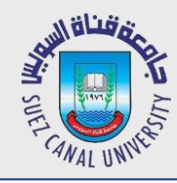

#### Registration

- **1.** Create Registration View in Angular
- 2. Use a password match Angular directive
- **3.** Setup Satellizer for registration
- 4. Create a registration endpoint with Express
- 5. Save a user with Mongo

#### 6. Associate a user with post when making a post

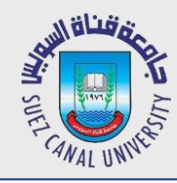

#### **User Authorization**

- Satellizer attach an existing token to each request we send to our server in the authorization header
  - The token includes: user\_id, creation time, and expiration time.
  - So our node app should get user id from the request and ensure that token is not expired.

```
In your server. is file create a new middleware function
  var jwt=require(`jwt-simple');
  var moment= require(`moment');
  function checkAuthenticated(req, res, next) {
         if(!req.header('Authorization')) {
                   return res.status(401).send({message:
                   'Please make sure your request has an Authorization header'});
         }
         var token = req.header('Authorization').split(' ')[1]; //JWT, Basic , Bearer
         var payload = jwt.decode(token, 'secret');
         if(payload.exp <= moment().unix()){</pre>
            return res.status(401).send({message: 'Token has expired'});
         }
         req.user = payload.sub;
                                                                 //add it to the request
         next();
```

}

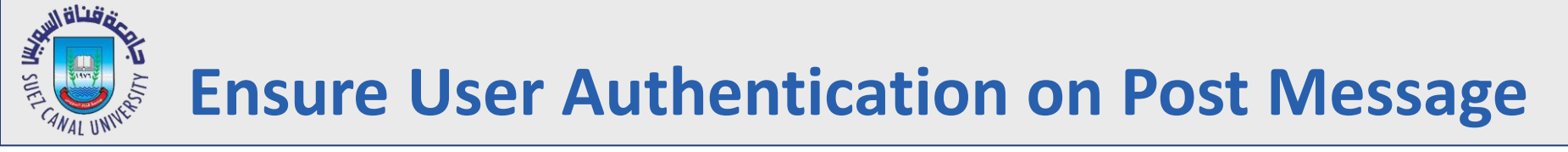

• Ensure that your middleware function are involved during message post

app.post('/api/message', checkAuthenticated, message.post);

- Re-Run your server and give it a try
  - 1. Post a message from your front-end, you should see it on your server console
  - 2. Delete the token from your local storage
  - 3. Try to post a message, you should get 401 error, missing authorization header

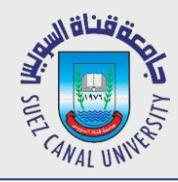

#### **Update your Message Model**

#### • Add new property to the message model (Message.js)

```
var mongoose = require('mongoose');
module.exports = mongoose.model('Message',{
    msg: String,
    user: {type: mongoose.Schema.ObjectId, ref: 'User'}
});
```

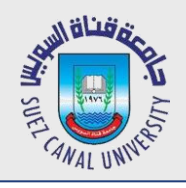

#### **Update Your Post Message Function**

• Update the message controller (post function) to include the user id in the request body before saving it(Message.js)

```
module.exports = {
    ...
    post: function (req, res) {
        req.body.user = req.user;
        var message = new Message(req.body);
        message.save();
        res.status(200);
     }
}
```

- *Re-run your server and test it* 
  - Post a message while you have a token in your local storage
  - db.messages.find() in mongo console
  - Last messge should have the user id (in ObjectId)

Attach User Info to Messages sent back to Front-End

• Update the message controller (get function) to include the user id in the request body before saving it(Message.js)

```
module.exports = {
    ...
    get: function (req, res) {
        //Attach user to the message and exclude the password
        Message.find({}).populate('user', '-pwd').exec(function (err, result) {
            res.send(result);
            })
        },
    }
}
```

- Re-run your server and test it
  - Refresh your message board
  - Check message response inspect  $\rightarrow$  network  $\rightarrow$  message
  - You should find user info attached with the message

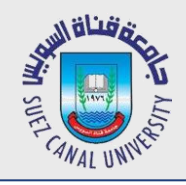

- Now, you need to update your front-end *©*
- Update your mian.html
- Simply add user info beside the message

```
    {{message.msg}} {{message.user.email}}
```